## Downloaden VIA (Vooraf Ingevulde Gegevens)

Voor het indienen van de aangifte Inkomstenbelasting hebben we de vooraf door de Belastingdienst ingevulde gegevens (VIA) nodig. Dit gaat via DigiD; daarom moet je deze gegevens zelf downloaden. Dit werkt als volgt:

- 1. Ga naar <u>https://www.belastingdienst.nl/wps/wcm/connect/nl/home/content/inloggen-mijn-belastingdienst</u>
- 2. Je ziet een scherm 'Inloggen op Mijn Belastingdienst'. Klik op 'inloggen op Mijn Belastingdienst"
- 3. Login met DigiD (of kies een van de andere mogelijkheden).
- 4. Kies voor 'Belastingjaar 2022'.
- 5. Klik op 'Aangifte inkomstenbelasting 2022' of 'Starten'.
- 6. Klik vervolgens rechtsonder op 'Volgende'.
- 7. Je ziet een overzicht 'Persoonlijke gegevens'. De lege velden hoef je NIET verder in te vullen, ook niet het 'Nummer belastingconsulent'.
- 8. Controleer de gegevens die er staan en klik op 'Akkoord'.
- 9. Beantwoord de vragen over een eventuele partner. Laat indien van toepassing ook je partner inloggen. Klik op 'Akkoord'.
- 10. Je komt in een scherm met de kop 'Vooraf ingevulde gegevens'. Klik hier op de link 'Bekijk' voor het overzicht van de vooraf ingevulde gegevens.
- 11. Om deze gegevens te bewaren Klik op 'Afdrukken' en kies voor 'opslaan als PDF'.
- 12. Doe dit ook voor je partner (indien van toepassing).
- 13. Mail de bestanden naar ons.
- 14. Verlaat de Aangifte Inkomstenbelasting 2022
- 15. Verwijder tot slot de Aangifte Inkomstenbelasting 2022.

Alvast bedankt!